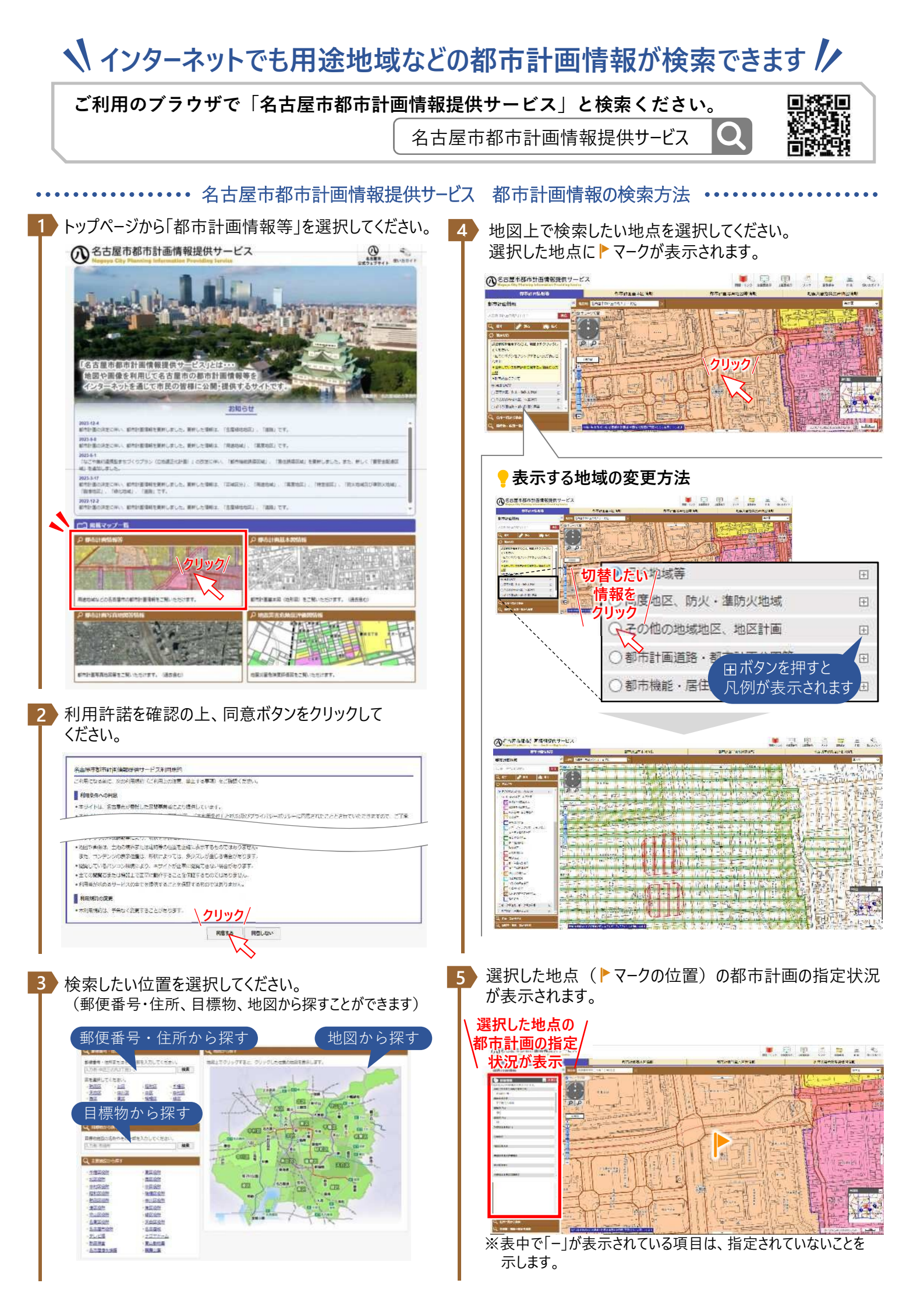

## ・・・・・・・・・・・・・・・・・・・ 名古屋市都市計画情報提供サービス 印刷方法 ・・・

## 6 右上の印刷ボタンをクリックしてください。 クリック の名古屋市都市計画情報提供サービス -122 ------..... 停市計画情報等 都市計画基本図情報 都市計画写真地図等情報 地震災害危険度評価回 都市計画情報 . STALIGE N. Min HL SIL TO 用建筑制度分 WI 2 ##/T 15(10.5 PP 8M#(%) 論務準(%) 所就運 221202 + ¢ 有古服台的开台 第11号数 .... ▶マークが表示されていないと、 # # AL 都市計画情報(指定状況)が 印刷されませんのでご注意ください 北市台 · · · · ·

印刷設定画面が別画面で表示されます。以下のとおり設定し、印刷するボタンをクリックしてください。

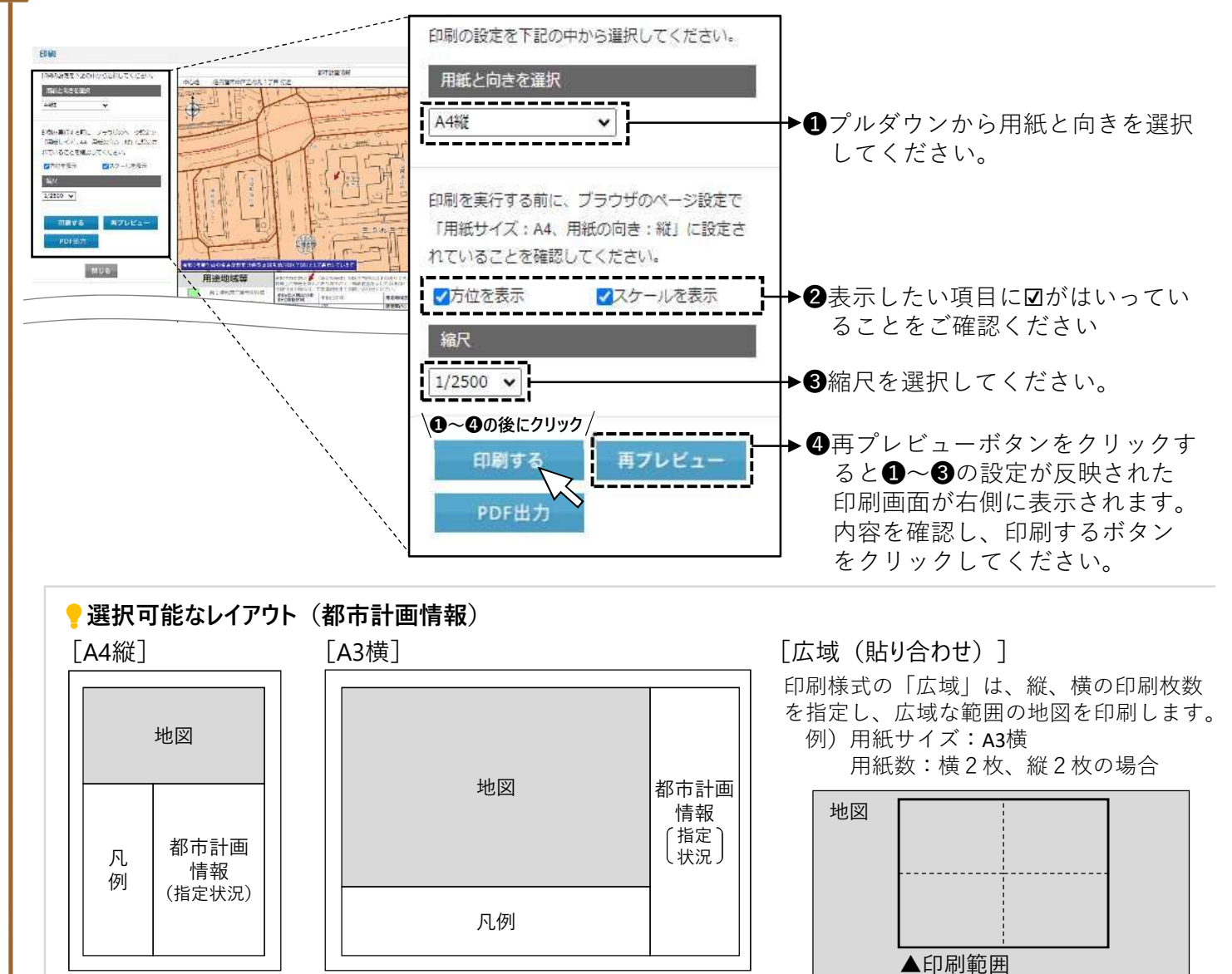

※選択する地図の種類(都市計画情報、都市計画基本図情報、都市計画写真地図等情報、地震災害危険度評価図)によって選択できるレイア ウトはことなります。